# Eine Bildertabelle mit einem Portlet anlegen

Die **Startseite** eines Bereichs lenkt mit aussagekräftigen Bildern die Aufmerksamkeit der Nutzer auf verschiedene Inhalte und ermöglicht es ihnen, mit einem Klick dorthin zu gelangen.

In einer **Bildertabelle** lassen sich Bilder hochladen, die mit Internetadressen verlinkt werden und über ein **Portlet** auf der Mitte der Seite angezeigt werden.

Ein **Portlet** ist ein Träger oder Container, in den Sie ein Objekt, z.B. eine Bildertabelle oder einen Info-Wizard, einpflegen, damit dieses Objekt auf einer Seite dargestellt werden kann.

#### Turmschule / Teststadt

hbereich i-iii / fachbereiche

### **Die einzelnen Bereiche**

Hier erfahren Sie, was in den einzelnen Fachbereichen geschieht.

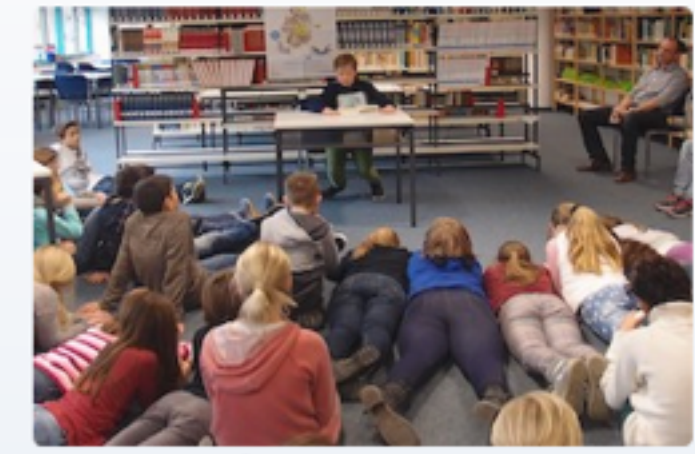

Fachbereich I: Sprachen und musische Fächer

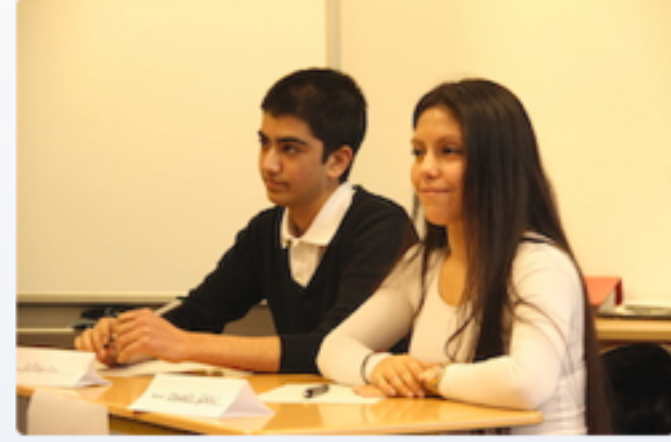

E)

Fachbereich II - PoWi, Geschichte, Erdkunde, Religion, Ethik

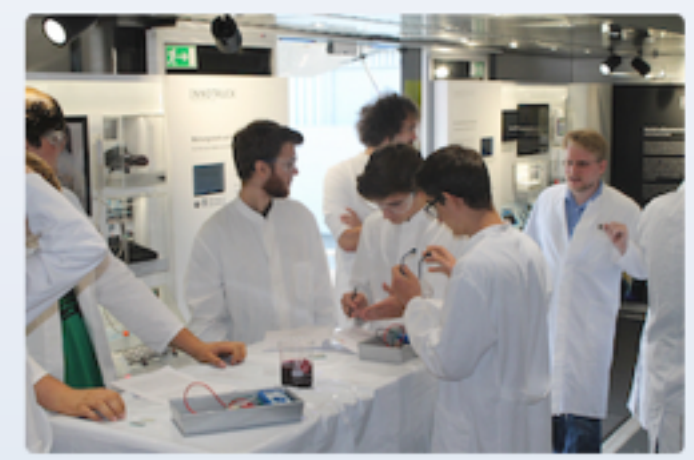

Fachbereich II - Mathematik und Naturwissenschaften Sport

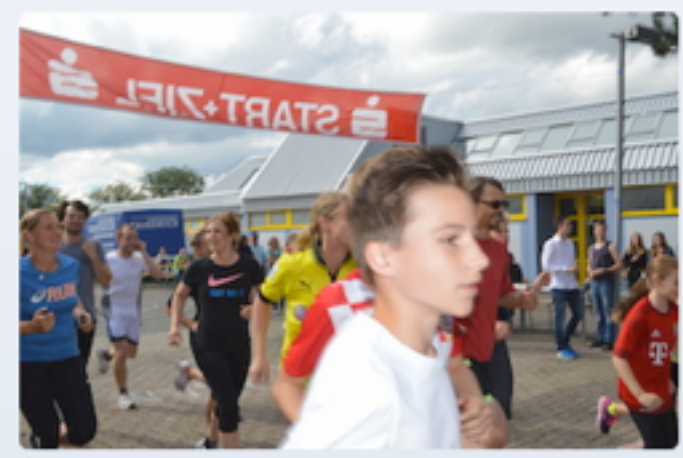

### Eine Bildertabelle mit einem Portlet anlegen

Im Pflegemodus über Spezielles, Bildertabelle gehen.

#### Spezielles

Abonnement: Veränderungen in Arbeitsgruppen Bilder-Leiste Bilder-Sammlung Bilder-Tabelle Dateien: temporäres Zip-Archiv (für Bilder ..) E-Mails versenden mit Formular

Sie wählen einen Kurznamen/ID. Das ist der Name der in der URL erscheint. Finden eine Überschrift, unter der die Tabelle auf der Homepage erscheint und einen etwas kürzeren Namen für die Navigationszeile.

Wichtig ist auch, festzulegen, wo die Tabelle erscheinen soll.

Sie entscheiden, wie viele Spalten die Tabelle haben soll.

| weitere Eigenschafte                                                                                | regen Sie die wichtigste<br>n festlegen. Hilfe zu die | in Eigenschaften fest<br>sem Objekt finden Si | e unter dem Speichem I<br>e unter dem blauen (i) f | konnen Sie ge<br>hinter der Über |
|----------------------------------------------------------------------------------------------------|-------------------------------------------------------|-----------------------------------------------|----------------------------------------------------|----------------------------------|
| Kurzname/ID ③                                                                                       |                                                       |                                               |                                                    |                                  |
| bildertabelle                                                                                       |                                                       |                                               |                                                    |                                  |
| Überschrift ③                                                                                       |                                                       |                                               |                                                    |                                  |
| Bilder-Tabelle                                                                                      |                                                       |                                               |                                                    |                                  |
| Navigationszeile                                                                                    | 0                                                     |                                               |                                                    |                                  |
| Navigationszeile                                                                                    |                                                       |                                               |                                                    |                                  |
| Zuordnung beim üb                                                                                   | ergeordneten Obiekt                                   | <sup>(III)</sup>                              |                                                    |                                  |
| Titel<br>Aktuelles<br>Gremien<br>Fachschaften<br>Arbeitsgemeinscha<br>Rest<br>Zwischentitel für die | iften<br>Ises Objekt ①                                |                                               |                                                    |                                  |
|                                                                                                    |                                                       |                                               |                                                    |                                  |
| Anzahl der Bildersp                                                                                 | alten 🛈                                               |                                               |                                                    |                                  |
| Anzahl der Bildersp<br>2                                                                            | alten ()                                              |                                               |                                                    |                                  |
| Anzahl der Bildersp<br>2<br>Schlagworte/Tags                                                        | alten ()<br>:<br>()                                   |                                               |                                                    |                                  |

### Eine Bildertabelle mit einem Portlet anlegen

Ihre Tabelle finden Sie jetzt im Pflegemodus, unter dem zugewiesenen Zwischentitel. Sie ist noch blind geschaltet. Zur Bearbeitung gehen Sie auf die Überschrift.

|    | Standard |     |   |    |   |     |          |                          |                                          |                  |
|----|----------|-----|---|----|---|-----|----------|--------------------------|------------------------------------------|------------------|
|    |          |     |   |    |   |     |          |                          | Filter                                   | ٩                |
| Be | feh      | le  |   |    | ٥ | Тур | <b>)</b> | Name 🗘                   | Überschrift $\diamond$                   | Datum 🗘          |
|    | ø        | , d | አ | Ð  |   | ۲   | Ð        | bildertabelle            | Die einzelnen Bereiche                   | 15.10.2018 13:24 |
| 8  | 0        |     |   |    |   |     | -        | survey_form              | Fragebogen                               | 19.10.2018 10:05 |
| •  | ø        | ø   | አ | Ç) | • | ⇒   | D,       | bildungsserver.html      | Bildungsserver                           | 15.10.2018 13:59 |
| 8  | ø        |     |   |    |   |     | <b>-</b> | chef                     | Bewertung Chef                           | 19.10.2018 12:09 |
| 8  | ø        | ø   |   |    |   |     | <b></b>  | sts                      | Evaluation: Einführungswoche - Frankfurt | 26.10.2018 09:44 |
|    | ø        | ,   | X | Ð  | • |     | D.       | fragebogen-anleitung.pdf | Fragebogen                               | 16.11.2018 11:50 |
|    | ø        |     | አ | Ð  | • |     | D.       | fb_ii.html               | Fachbereich II                           | 23.11.2018 08:46 |

## Eine Bildertabelle mit einem Portlet anlegen

Dann beginnen Sie damit, die einzelnen Bilder für Ihre Bildertabelle anzulegen über **Ergänzen- Bild für Weiterleitung.** 

Im folgenden Fenster können Sie mittels **Durchsuchen** Bilder von Ihrem Rechner hochladen.

Dazu müssen Sie zuvor das Bild bearbeitet haben. Das heißt, die Bilder müssen vor dem Upload auf eine **einheitliche Größe** gebracht werden, z.B. 200 x 300 Pixel.

Nach dem Hochladen **verlinken** Sie auf den Bereich, auf den das Bild verweisen soll. Das kann eine Seite auf Ihrer Homepage sein oder im Internet.

Bei Fremdmaterialien sollten Sie unbedingt auch auf die Lizenz und die Bildquelle verweisen.

|    | Bilder-Tabelle: Die einzelnen Bereiche 1                                                                                                    |                                                                      |
|----|----------------------------------------------------------------------------------------------------|----------------------------------------------------------------------|
|    | Standard @ + X + D + + - + + + X +                                                                                                    | Verwaltung                                                           |
|    | ↑      v bildertabelle (Die einzelnen Bereiche)                                                                                                    | Anzeigen<br>Eigenschaften ändern<br>Umordnen<br>Navigationspunkt     |
|    | Filter                                                                                                    | Q Info-Block, Portlet                                                |
|    | sport.jpg                                                                                                    | Basissystem                                                          |
|    | ··· ≠ X D + @ D. Sport                                                                                                    | 23.11.2018 09:49 • Qualität                                          |
|    | • • • * X     • • • • • • • • • • • • • • • • • • •                                                                                                    | Spezielles     Spezielles     Ergänzen                               |
|    | - • / X D +                                                                                                    | 23.11.2018 08:59                                                     |
|    | X D - D - D - Fachbereich II - PoWI, Geschichte, Erdku                                                                                                    | 23.11.2018 09:00                                                     |
| n  | Bilder-Tabelle: Die einzelnen Bereiche    Basisdaten Lizenz/Quelle  Mit diesem Formular legen Sie die wichtigsten Eigenschaften fest. Nach dem Speweitere Eigenschaften festlegen. Hilfe zu diesem Objekt finden Sie unter dem bla Bilddatei     Durchsuchen NaWi5.JPG  Breite | eichern können Sie gegebenenfalls<br>uen (i) hinter der Überschrift. |
| s  | 200 8                                                                                                    |                                                                      |
|    | Beschriftung ③                                                                                                    |                                                                      |
|    | Naturwissenschaften                                                                                                    |                                                                      |
|    | Web-Adresse / erforderlich ()                                                                                                    |                                                                      |
|    | hessen.de/deutsch/schreiben/gleich_klingende_laute/index.html Q                                                                                                    |                                                                      |
|    | Eigenes Fenster ①                                                                                                    |                                                                      |
|    | Nein/Aus                                                                                                    |                                                                      |
| ie | Bildtabelle                                                                                                    | e: Bild mit Weiterleitung anlegen                                    |

### **Das Portlet anlegen**

Gehen Sie zu dem Bereich, in dem Sie die Bildertabelle anlegen wollen. Klicken Sie auf das **gelbe Icon** mit dem Rahmen und dem Stift.

Wählen Sie unter Ergänzen **Portlet** aus.

Im folgenden Fenster geben Sie die URL Ihrer Bildertabelle ein. Ergänzen den gewünschten Namen und führen das Portlet mit der Tabelle zusammen.

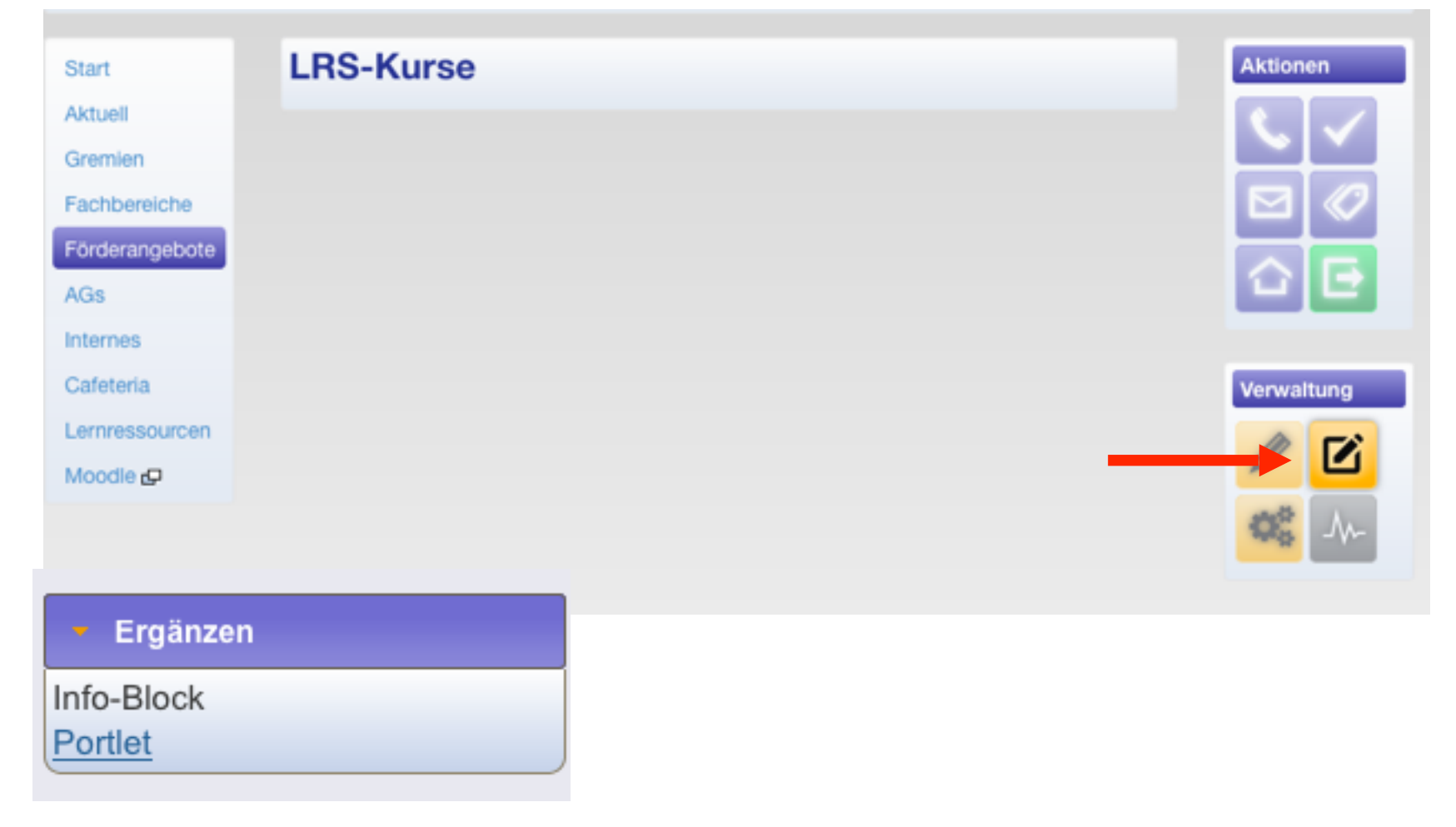

| Basisdaten                                         |                                                                                                    |
|----------------------------------------------------|----------------------------------------------------------------------------------------------------|
| Mit diesem For<br>können Sie geg<br>unter dem blau | rmular legen Sie die wichtigsten Eigenschaften fest. Nach dem Speichern<br>gebenenfalls weitere Eigenschaften festlegen. Hilfe zu diesem Objekt finden Sie<br>uen (i) hinter der Überschrift. |
| Kurzname/ID                                        | (1)                                                                                                    |
| portlet.html                                       |                                                                                                    |
| Web-Adresse                                        | der einzublendenden Informationen / erforderlich                                                                                                    |
| http://t                                           | t1111.teststadt.schule.hessen.de/fachbereich_i-iii/bildertab                                                                                                    |
| Name der Date                                      | tenquelle ③                                                                                                    |
| Name der Da                                        | atenquelle                                                                                                    |
|                                                    |                                                                                                    |
|                                                    | Portlet (Informationen zusammenführen) anlegen                                                                                                    |